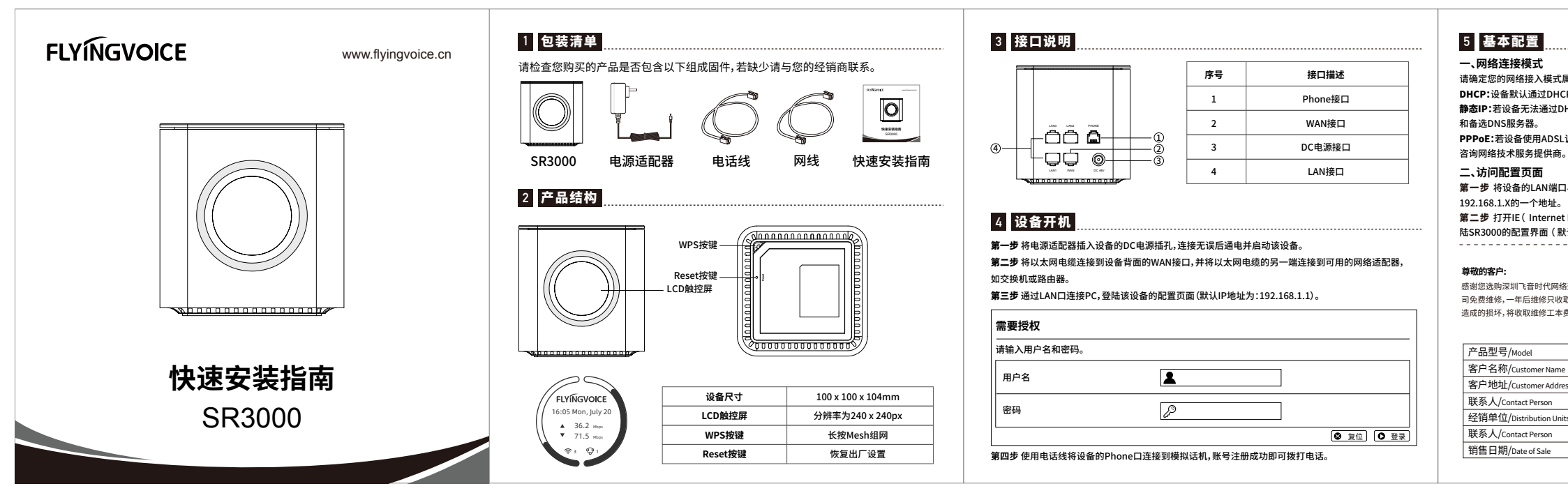

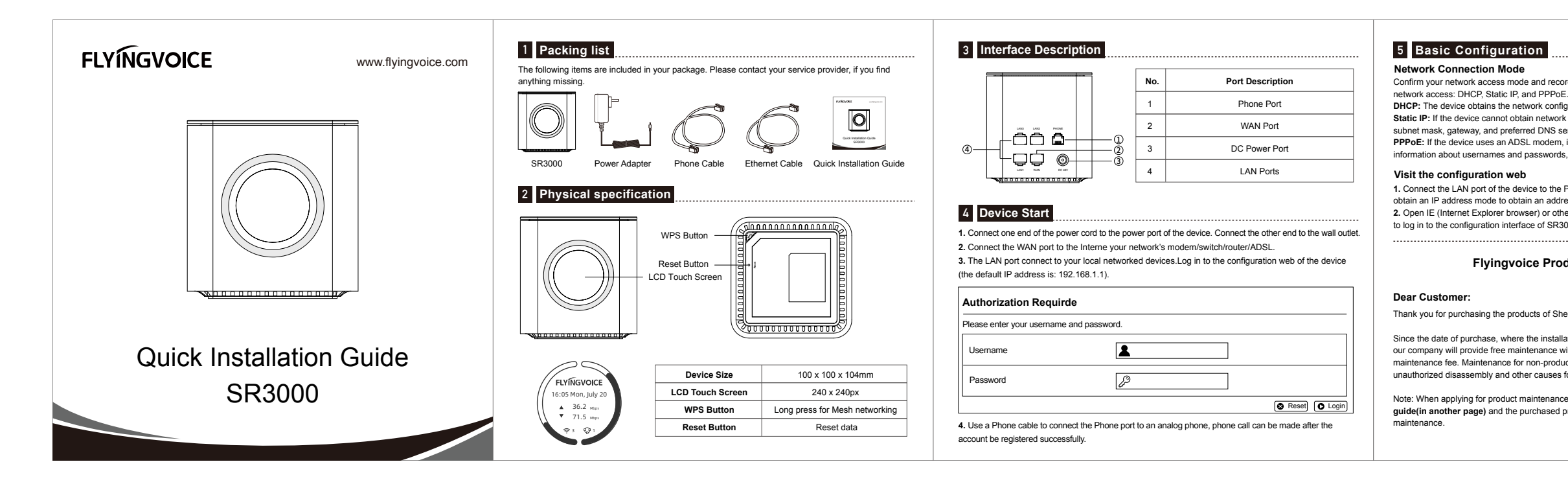

| 【于哪一种,并记录相关参数。通常网络接入方式有三种:DHCP,静态IP,PPPoE。<br>服务器获取网络配置。例如:IP地址、子网掩码、网关和DNS服务器。<br>ICP服务器获取网络配置,则需要手动IP地址、子网掩码、网关首选DNS服务器<br>周制解调器,则通过PPPoE方式连接到网络。有关用户名及密码的具体信息,请 |  |         |                  |  |
|----------------------------------------------------------------------------------------------------|--|---------|------------------|--|
| 与电脑通过网线连接,电脑设为动态获取IP地址模式,即可从设备获取一个<br>Explorer 浏览器) 或其他浏览器, 在地址栏输入http://192.168.1.1就可以登                                                                           |  |         |                  |  |
| い<br>管理员:admin 密码:admin)。<br>                                                                                                    |  |         |                  |  |
| 通讯技术有限公司的产品。自您购买产品之日起,凡按照使用说明书安装使用,一年内本公<br>建维修工本费。非本公司产品质量原因引起的维修,如使用不当,保管不妥,擅自拆机等原因<br>%。<br>保修卡 Warrenty Card                                                   |  |         |                  |  |
|                                                                                                    |  | 标签/Tag  |                  |  |
|                                                                                                    |  | 购买日期/   | Date of Purchase |  |
| is                                                                                                    |  |         |                  |  |
|                                                                                                    |  | 电话/Tel. |                  |  |
| 5                                                                                                    |  |         |                  |  |
|                                                                                                    |  | 电话/Tel. |                  |  |

注:申请产品维修时,请把此保修卡和所购产品一起妥善送(寄)回售后服务部维修。

Confirm your network access mode and record relevant information. Generally, there are three ways of

DHCP: The device obtains the network configuration through the DHCP server by default.

Static IP: If the device cannot obtain network configuration through the DHCP server, manual IP address, subnet mask, gateway, and preferred DNS server are required and alternate DNS servers.

PPPoE: If the device uses an ADSL modem, it is connected to the network through PPPoE. For specific information about usernames and passwords, please consult your network technology service provider.

1. Connect the LAN port of the device to the PC through a network cable, and set the PC to dynamically obtain an IP address mode to obtain an address of 192.168.1.X from the device.

2. Open IE (Internet Explorer browser) or other browsers, and enter http://192.168.1.1 in the address bar to log in to the configuration interface of SR3000 (default administrator: admin password: admin).

## Flyingvoice Product Warranty Regulations

Thank you for purchasing the products of Shenzhen Flyingvoice Network Technology Co., Ltd.

Since the date of purchase, where the installation and use in accordance with the quick installation guide, our company will provide free maintenance within one year, after one year maintenance only charge the maintenance fee. Maintenance for non-product quality issues, such as improper use, improper storage, unauthorized disassembly and other causes for damage, will be charged for maintenance fee.

Note: When applying for product maintenance, please send the warranty card in this quick installation guide(in another page) and the purchased product back to the customer service department properly for